## サイトの使い方

## ■シンサンマーケット(韓国東大門)

1. 下記アドレスにアクセスし、弊社からお送りする「ID」と「パスワード」でログインしてください。 https://sinsangmarket.kr/login

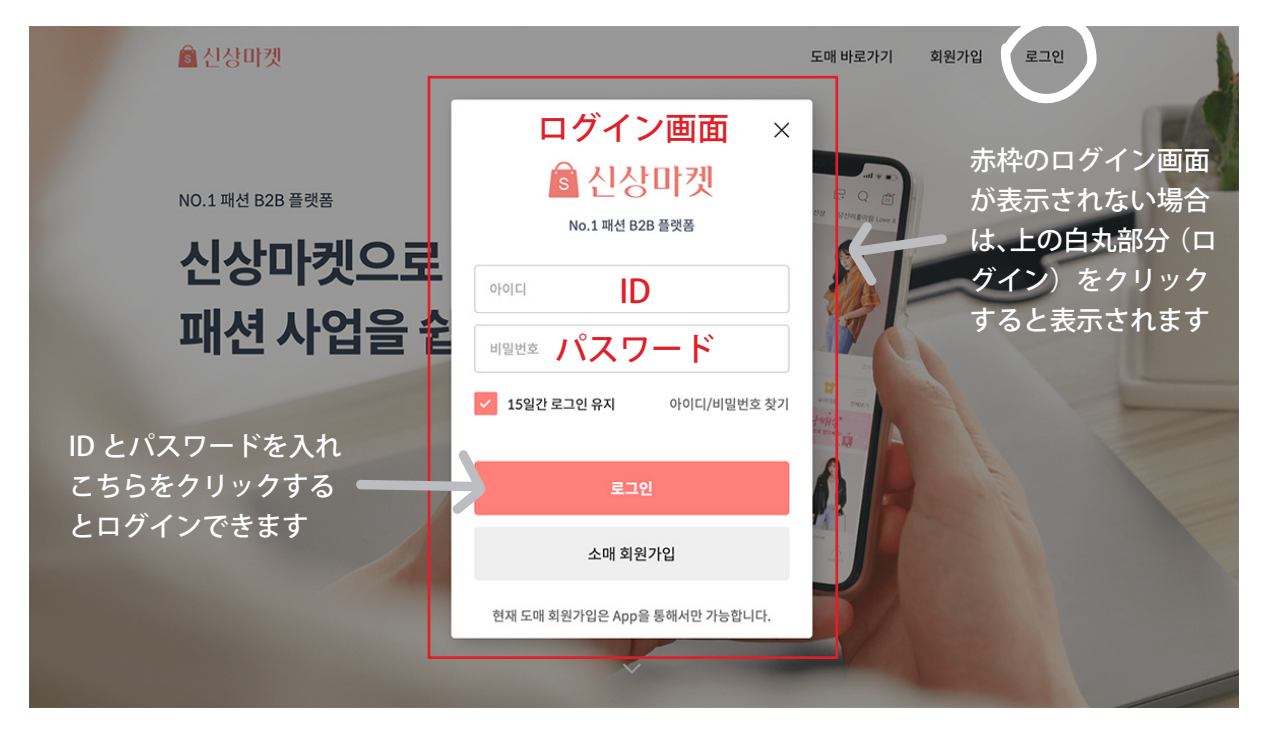

ログインすると、サイトのトップページが表示されます。
 メニューやカテゴリー、検索等で商品をお探しください。

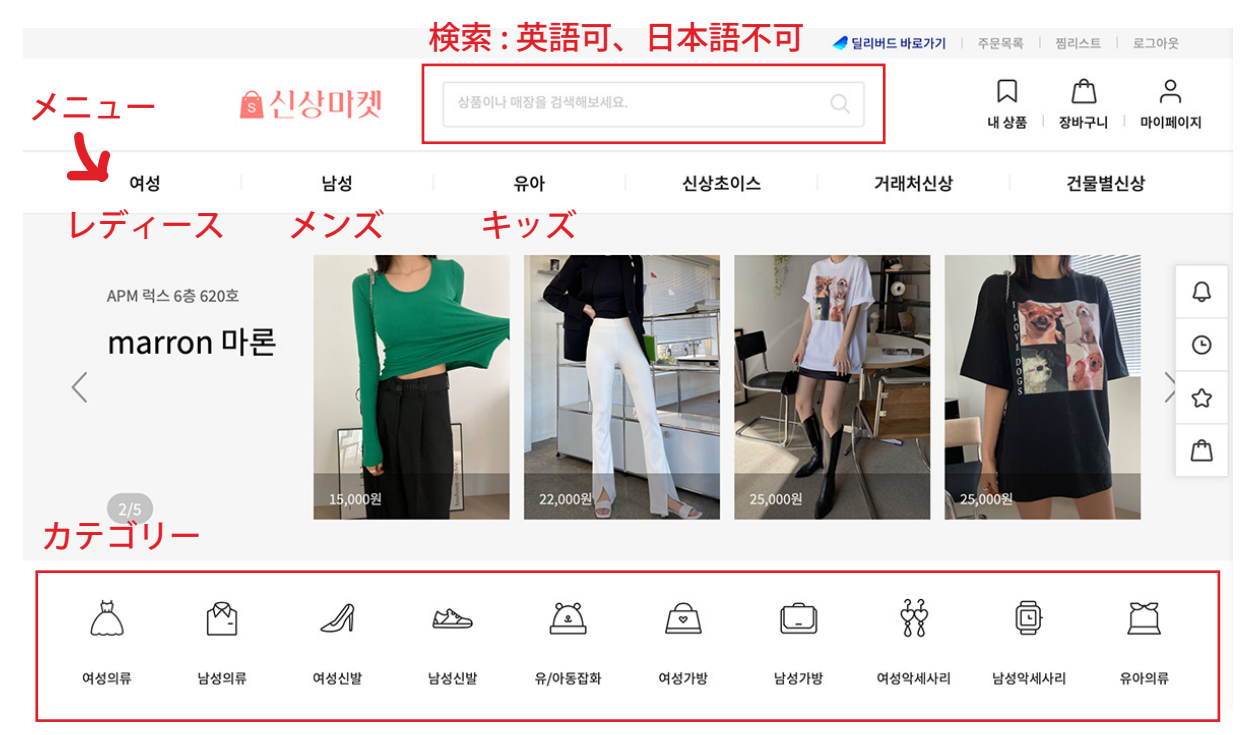

★Google「Chrome」や Microsoft「Edge」などのブラウザーをお使いであれば、標準でページが 翻訳されます。お使いのブラウザーで翻訳されない場合は、翻訳サイトなどでご確認ください。 3. 商品写真等をクリックすると、下の画像のような商品詳細画面が表示されます。

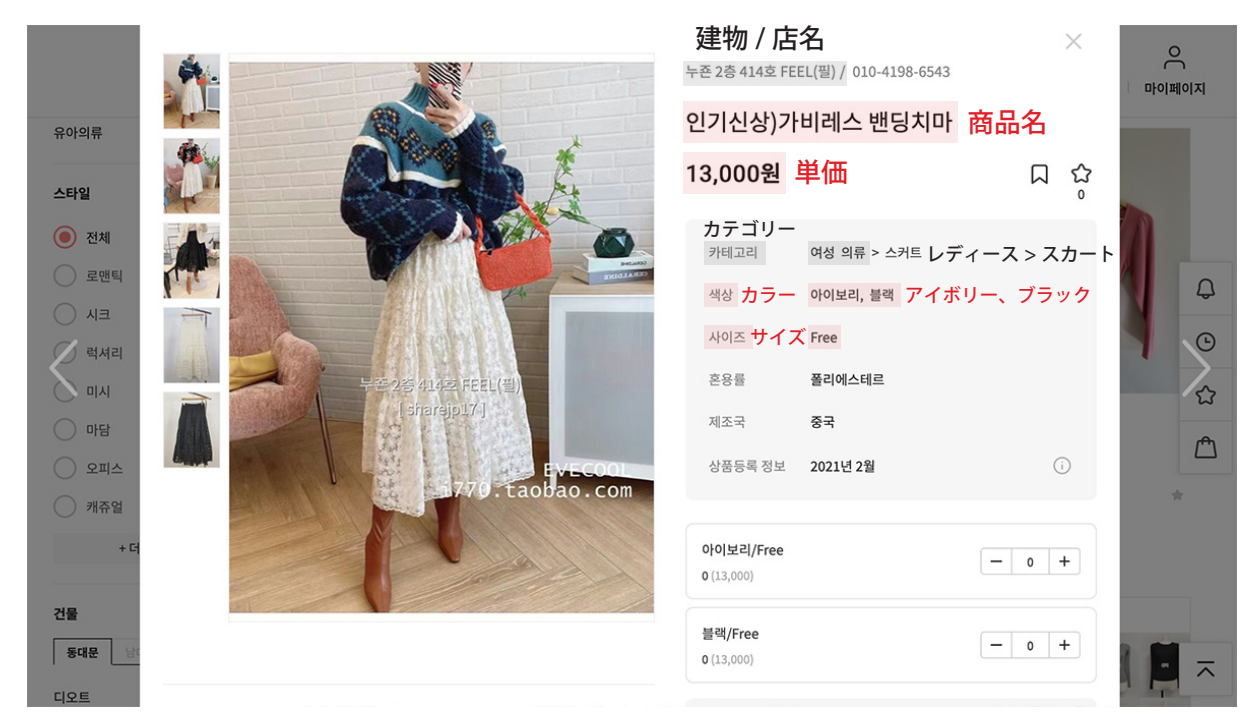

- ・購入したい商品をカートに入れてください。 その際、同じ品番商品は2個(枚)以上の購入が最低条件となります。 (同商品の場合、色違いは1枚ずつの組み合わせでも可能、たとえば黒1赤1)
- ・決済手段、貿易手段が設定されていないため、直接の購入はできません。
- ・グリーンカートの商品を選んだ場合は、在庫確認に時間がかかりますので、予めご了承下さい。
- 4. 買い付けが終わりましたら、必ずログアウトしてください。
  - ・画面の右上(赤丸部分)をクリックします。 ・右側の赤いボタンを押すとログアウト完了です。

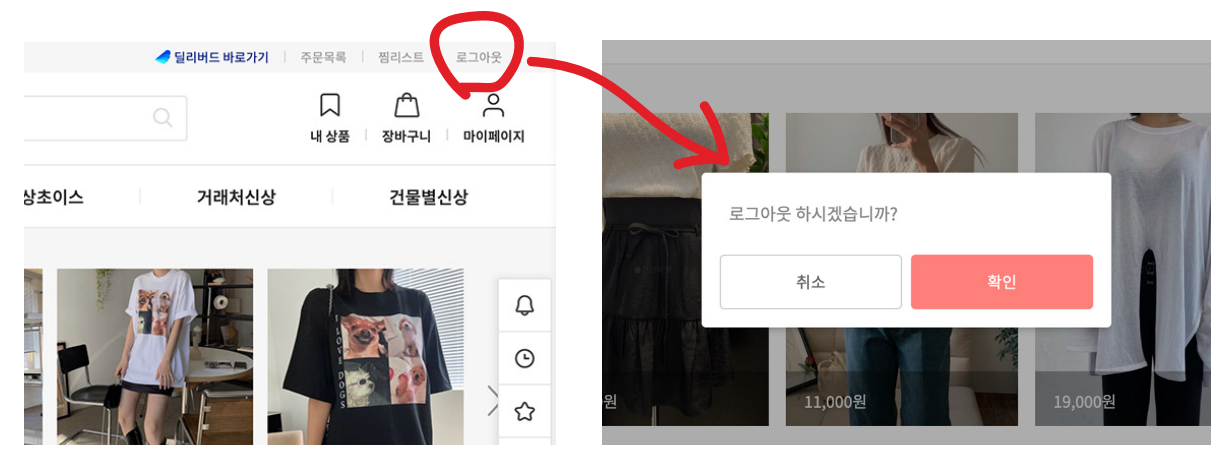

- 5.「買い付け完了」をアジア貿易までメールでお知らせください。
  - ・メールアドレス: info@asia-boueki.co.jp

## ■17ネット(中国広州)

**1.** 下記アドレスにアクセスしてください。ログインなしで商品検索できます。 http://17zwd.com/?zd=42

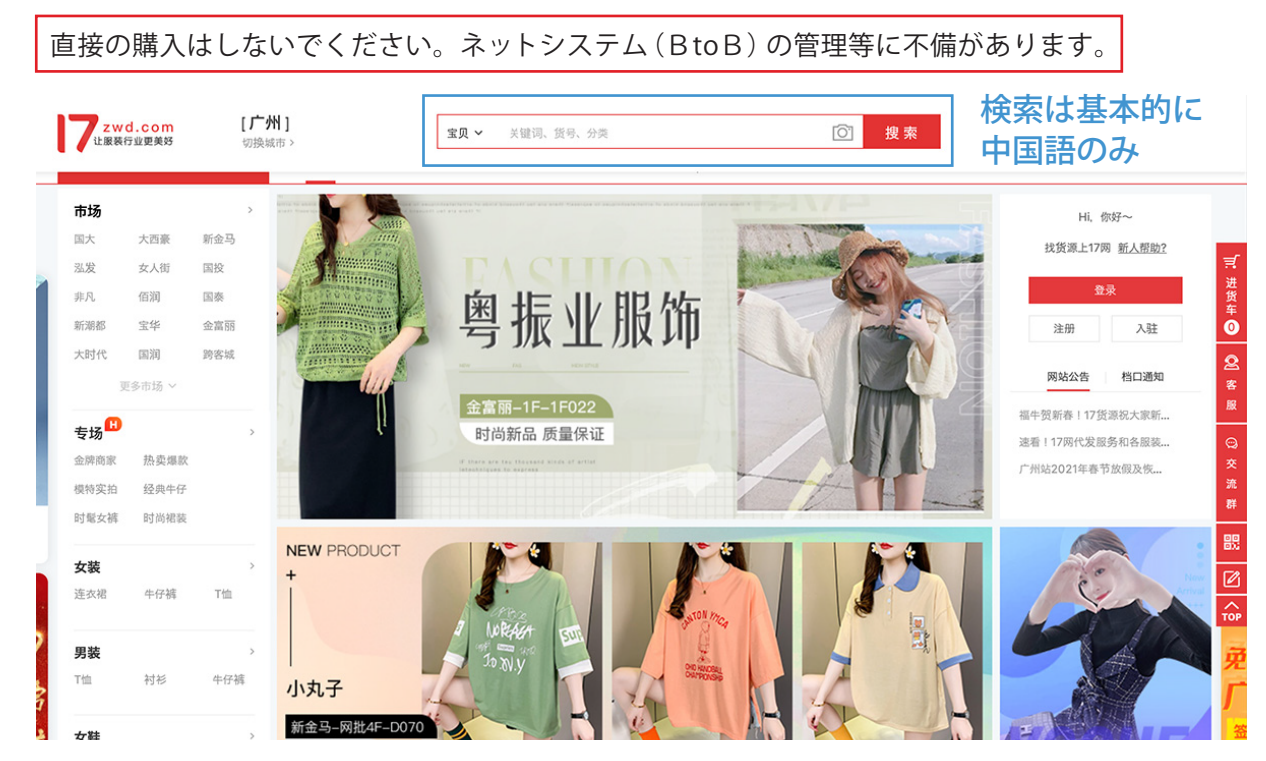

2. 左側にあるメニューからカテゴリーが表示されますので、こちらから商品をお探しください。

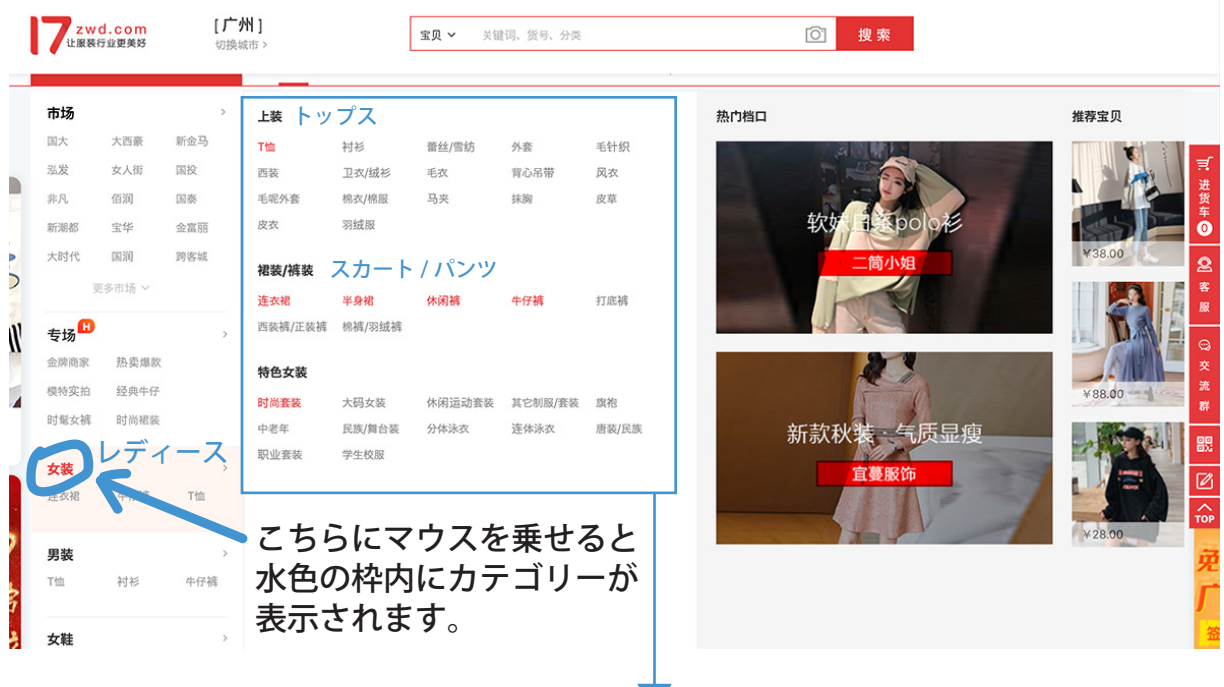

- ・上装 (トップス)
- Tシャツ、シャツ、レース / シフォン、コート、ウール編み、スーツ、セーター / フリース・・
  ・裙装 / ○装(スカート / パンツ)
  ドレス、スカート、カジュアルパンツ、ジーンズ、レギンス、スーツパンツ / フォーマルパンツ・
- ★Google「Chrome」や Microsoft「Edge」などのブラウザーをお使いであれば、標準でページが 翻訳されます。お使いのブラウザーで翻訳されない場合は、翻訳サイトなどでご確認ください。

3. 商品写真等をクリックすると、下の画像のような商品詳細画面が表示されます。

| <b>zwd.com</b> 头号女主角旗舰店 💩<br><sub>非风-1F-A043</sub> |                                                                                                    | <b>本店</b> 关键字、货号                                                                                                    | Q                                |
|----------------------------------------------------|----------------------------------------------------------------------------------------------------|----------------------------------------------------------------------------------------------------|----------------------------------|
| 档口首页 所有宝贝 一周新品 下架宝贝                                | 1                                                                                                    | 500日韩屋 拉拉家 八子优品大码 二简小姐 童                                                                                                    | 差股修 魅致佳丽<br>★ 网盘大图 <b>F</b> 极速更新 |
| <complex-block></complex-block>                    | 法物法物果)       商品名         17代发 一件起发 最低5.5元起发         医次::       +48         医次::       +48         医次::       +48         医次::       +48         医次::       +48         医次::       +48         医次::       -48         日田 | 周腿裤高腰a字热裤休闲百搭 全国 专业代发售后无优 详情 达图数 股振躍 — 0 + — 0 + — 0 + — 0 + — 0 + — 0 + — 0 + — 0 + — 0 + — 0 + — 0 + — 0 + — 0 + — 0 + — 0 + — 0 + — 0 + — 0 + — 0 + — 0 + — 0 + — 0 + — 0 + — 0 + — 0 + — 0 + — 0 + — 0 + — 0 + — 0 + — 0 + — 0 + — 0 + — 0 + — 0 + — 0 + — 0 + — 0 + — 0 + — 0 + — 0 + — 0 + — 0 + — 0 + — 0 + — 0 + — 0 + — 0 + |                                  |

- ・購入したい商品の「商品名」、「カラー」、「サイズ」、「数量」をメモなどにお控えください。
- ・ 画面のスクリーンショットをお撮りください。水色の太枠(店舗情報)が入るようにお願いします。

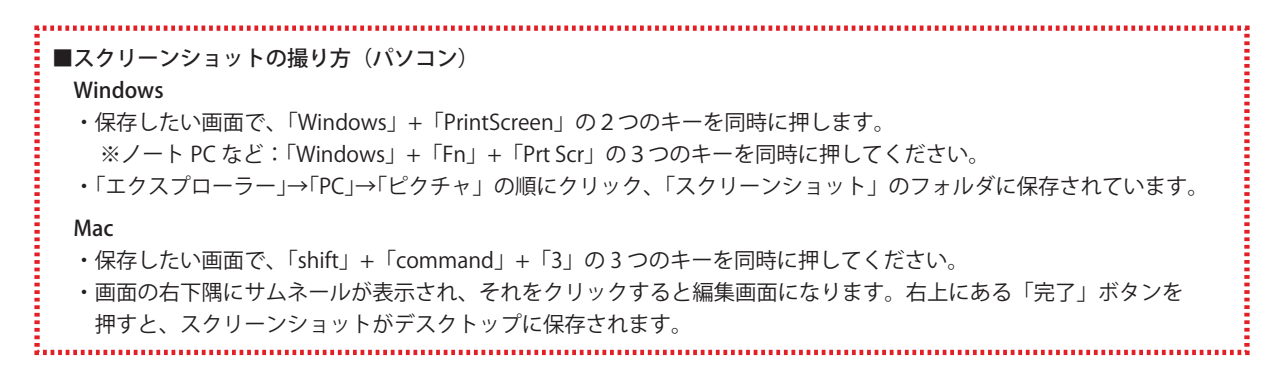

- 4. メモとスクリーンショットを添付し、「買い付け完了」をアジア貿易までメールでお知らせください。
  - ・メールアドレス: info@asia-boueki.co.jp
  - ・商品を複数買い付けの場合、スクリーンショットも商品ごとに必要です。

## ★ご注意事項(シンサンマーケット、17ネット共通)

- ・シンサンマーケットや17ネットから直接の購入はできません。
- ・商品写真と現物が異なる場合がありますが、在庫やミニマム数量等を確認する際、現地代理 店に商品写真と現物を確認させております。
- ・こちらのマニュアルは PC(パソコン)サイトでの使用説明になります。
   17ネットはスマートフォンでも PC 同様の動作になりますが、シンサンマーケットはスマートフォン専用のアプリが必要になります。おそれいりますが、シンサンマーケットは PC で操作いただくようお願い致します。